## (2) 利用者情報編集

## ≪詳細手順≫

利用者情報の編集

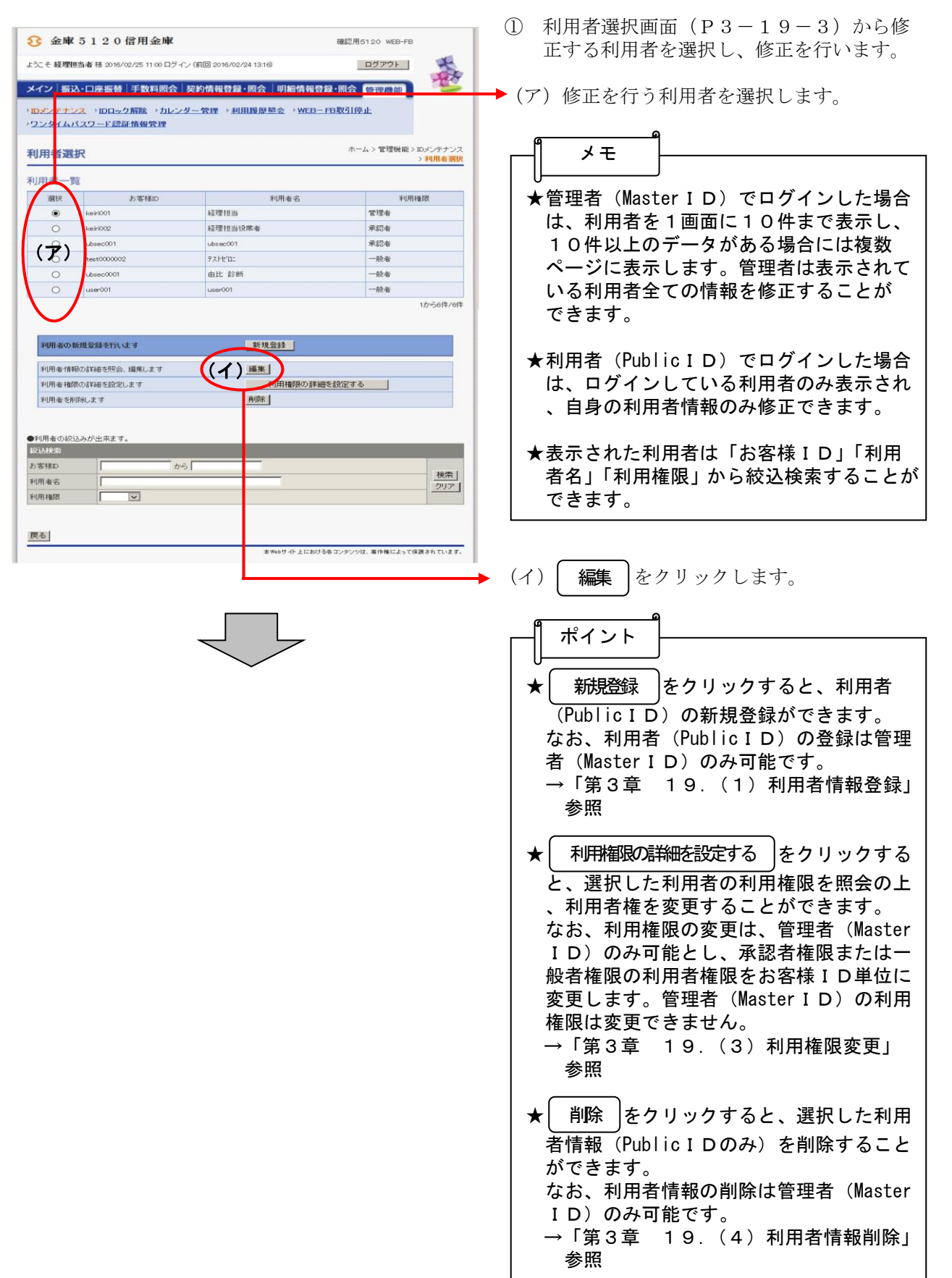

| 金庫 5 1 2 0 信用金庫                                     |                     |             | 確認用5120 W                        | EB-FB                |    | $\bigcirc$ | 絙隹両面が実           |
|-----------------------------------------------------|---------------------|-------------|----------------------------------|----------------------|----|------------|------------------|
| ようこそ 経理担当者 様 2016/02/25 11:00 ログイン (前)              | 回 2016/02/24 13:16) |             | ログアク                             | 7F   🛠               |    | 2          | 編楽回回/P-32<br>ます。 |
| メイン振込・口座振替 手数料照会 認約                                 | 情報登録・昭会             | 印細情         | 報登録・昭会 (66111)                   |                      | 8  |            |                  |
| シロズノテナンス シロロック解除 シカレンダー                             |                     | ⇒ W         | FB-FB取引停止                        | 185                  |    | ► (ア       | 、)お客様 I D        |
| ・ワンタイムパスワード認証情報管理                                   |                     |             |                                  |                      |    |            | 変更する場            |
| 編集                                                  |                     |             | ホーム > 管理                         | 機能とIDメンテナン           | 17 |            | ください。            |
|                                                     |                     |             |                                  | / 49/03/18 /E3/A / • | -  |            | ◇お各様 I D         |
| の各様101月報<br>●以下の項目を入力してください。                        |                     |             |                                  |                      |    |            | 変更でさま            |
| お客様D                                                | keiri001            |             |                                  |                      |    |            | △利田孝々            |
| 利用者名                                                | 経理担当者               |             | ×                                |                      |    |            | ◇利用日石            |
| 現ログインパスワード                                          | 8.24                |             | ソフトウェアキーボード入ナ                    | i                    |    |            | 変更りる場            |
|                                                     |                     | -           | (平角英数字)                          |                      |    |            | しよう。             |
| 新ログインバスワード                                          | ※6~12桁で必ず数字、異       | 字それそ:       | ソフトウェアキーボード入ナ<br>h1文字以上使用してください。 | 1                    |    |            |                  |
| 新ログインバスワード(確認用)                                     |                     |             | <u>ソフトウェアキーボード入ナ</u>             | L                    |    |            | ◇利用権限            |
| 現登録確認用バスワード                                         |                     |             |                                  |                      |    |            | 管理者が利            |
| 新宣録4482用バスワード ※半月数年00年<br>新登録44829用バスワード(福22月)      |                     | _           |                                  |                      |    |            | 限を変更す            |
| 現承認用バスワード                                           |                     |             | ※ 一般者権限では登録でき                    | ほせん                  |    |            | 「承認者」            |
| 新承認用バスワード ※手角数字10次字                                 | [                   |             | ※一般者権限では登録でき                     | きません                 |    |            |                  |
| 新承認用バスワード(確認用)                                      | [                   |             |                                  |                      |    |            | ◇現ログイン           |
| 都度振込利用                                              |                     |             |                                  |                      |    |            | ログインパ            |
| 現都度振込送信確認用バスワード                                     |                     |             |                                  |                      |    |            | 現在のログ            |
| 新部度())公送信確認用バスワート ※平面数率100平<br>新設度振い送信確認用バフロード(確認用) |                     | _           |                                  |                      |    |            | かた、木頂            |
| 都度振込取扱限度額                                           | 0                   | <br>₹P3     | ※「0千円」は 金庫所定(                    | の限度額となります。           |    |            | おわ、平気            |
| 利用企業                                                |                     |             |                                  |                      |    |            | 報を友文リ            |
| 利用する企業名を選択してください。                                   |                     |             |                                  |                      |    |            | へ新りガイン           |
| 選択 企業名                                              | 会社コード               |             | 口座情報                             | 契約種別                 |    |            | ▽利車クイン           |
| + + + + + + + + + + + + + + + + + + +               |                     | 090         | 本部090                            | 総合振込<br>給与·賞与振込      |    |            | ログインハ            |
| $(\mathbf{A})$                                      |                     | 管通          | 1000900                          | 都度振込<br>口座振替         |    |            | ロクインハ            |
|                                                     |                     | 090         | 本部090                            | 総合振込                 |    |            | 英数子で人            |
| * 17.514 09000000                                   | J                   | 普通          | 1000900                          | 結今・夏今 扱い<br>都度振込     |    |            | なお、英字            |
| ※管理を考察のユーザは全ての会社コードがご利用になれます                        |                     |             |                                  |                      |    |            | 使用するこ            |
|                                                     |                     |             |                                  | -                    |    |            |                  |
| 上記の内容で登録しまで                                         | 入力内                 | 1容を画通       | 前表示時の内容に戻します                     | _                    |    |            | ◇新ログイン           |
|                                                     |                     |             | 297                              |                      |    |            | ログインパ            |
|                                                     |                     |             |                                  |                      |    |            | 認として新            |
| 戻る                                                  |                     |             |                                  |                      | -  |            | のを入力し            |
|                                                     | -2. Ye              | 074FTI      | こわけゆきコンテンジは、希洋権                  | - สุร (เหลี่ยา (เง   | 9. |            |                  |
|                                                     |                     |             |                                  |                      |    |            | ◇現登録確認           |
|                                                     |                     |             |                                  |                      |    |            | 登録確認用            |
|                                                     |                     |             |                                  |                      |    |            | 、現在の登            |
| (注) 画面は管理者が                                         | 利用者                 | (Pu         | blic I D)                        | の                    |    |            | ます。              |
| 利用者情報を編                                             | 集する仮                | i<br>i<br>T | す                                |                      |    |            | かお本項             |
|                                                     |                     |             | / 0                              |                      |    |            | 却を亦更す            |
|                                                     |                     |             |                                  |                      |    |            | +K 2 久人 )        |
|                                                     |                     | Ļ           | -                                |                      |    |            | 入车或盘旋韧           |
|                                                     | $\sim$              |             |                                  |                      |    |            | ◇ 利豆 炒れ 単心       |
|                                                     |                     |             |                                  |                      |    |            | ① 軟 帷 祁 用        |
|                                                     |                     |             |                                  |                      |    |            | は、新金塚            |
|                                                     |                     |             |                                  |                      |    |            | 角数子で人            |
|                                                     |                     |             |                                  |                      |    |            |                  |
|                                                     |                     |             |                                  |                      |    |            | ◇新登録確認           |
|                                                     |                     |             |                                  |                      |    |            | 登録確認用            |
|                                                     |                     |             |                                  |                      |    |            | 、確認とし            |
|                                                     |                     |             |                                  |                      |    |            | 同じものを            |
|                                                     |                     |             |                                  |                      |    |            |                  |
|                                                     |                     |             |                                  |                      |    |            | △相承認用い。          |
|                                                     |                     |             |                                  |                      |    |            | √沈承認用ハ           |
|                                                     |                     |             |                                  |                      |    |            | 小 部 用 ハ 人        |
|                                                     |                     |             |                                  |                      |    |            | 住の登録催            |
|                                                     |                     |             |                                  |                      |    |            | なお、本項            |
|                                                     |                     |             |                                  |                      |    | ,          | 報を変更す            |
|                                                     |                     |             |                                  | •                    |    |            |                  |

- 編集画面が表示されますので、修正を行います。
- (ア)お客様 I D情報が表示されます。
   変更する場合は、以下のとおり入力してください。
   ◇お客様 I D
   変更できません。
  - ◇利用者名 変更する場合は、全角20桁以内で入力 します。

◇利用権限 管理者が利用者(PublicID)の利用権 限を変更する場合は、「一般者」または 「承認者」のどちらかから選択します。

## ◇現ログインパスワード ログインパスワードを変更する場合は、 現在のログインパスワードを入力します。 なお、本項目は編集者が自身の利用者情 報を変更する場合に表示されます。

- 新ログインパスワード ログインパスワード変更する場合は、新 ログインパスワードを6~12桁の半角 英数字で入力します。 なお、英字および数字は必ず1文字以上 使用することとします。
- ◇新ログインパスワード(確認用) ログインパスワード変更する場合は、確 認として新ログインパスワードと同じも のを入力します。

◇現登録確認用パスワード 登録確認用パスワードを変更する場合は 、現在の登録確認用パスワードを入力し ます。 なお、本項目は編集者が自身の利用者情 報を変更する場合に表示されます。

- ◇新登録確認用パスワード 登録確認用パスワードを変更する場合 は、新登録確認用パスワードを6桁の半 角数字で入力します。
- ◇新登録確認用パスワード(確認用) 登録確認用パスワードを変更する場合は 、確認として新登録確認用パスワードと 同じものを入力します。

>現承認用パスワード 承認用パスワードを変更する場合は、現 在の登録確認用パスワードを入力します。 なお、本項目は編集者が自身の利用者情 報を変更する場合に表示されます。

| ◇新承認認力認<br>承認認力認<br>本者」                                     | 認用パス!<br>別パスワー<br>日パスフー<br>しパスフー<br>日<br>のみ<br>定                                                                                                    | フード<br>ードを変 1<br>ードま は、<br>し                                                                                                    | 変更する<br>1 0桁の<br>利用権                            | 場合は<br>半角数<br>限が「                  | 、新<br>字で<br>承認        |
|-------------------------------------------------------------|----------------------------------------------------------------------------------------------------|----------------------------------------------------------------------------------------------------|-------------------------------------------------|------------------------------------|-----------------------|
| <ul> <li>◇新承</li> <li>承認</li> <li>認と</li> <li>を入</li> </ul> | 認用パス!<br>用パスワー<br>して新承言<br>力します。                                                                                                    | フード<br>ードを変<br>認用パス                                                                                                    | (確認用<br>変更する<br><ワード                            | )<br>場合は<br>と同じ                    | 、確<br>もの              |
| ◇都都クはなすま自示度度しずおるた身さ                                         | 振振、し、<br>場、<br>の<br>和<br>ま<br>管<br>合<br>本<br>利<br>ま<br>、<br>の<br>れ<br>よ<br>に<br>て<br>、<br>の<br>れ<br>ま<br>管<br>合<br>本<br>利<br>ま<br>で<br>の<br>し、<br>男<br>ま<br>で<br>合<br>本<br>利<br>ま<br>で<br>の<br>し、<br>の<br>ま<br>、<br>の<br>し<br>、<br>の<br>ま<br>、<br>の<br>ま<br>、<br>の<br>ま<br>、<br>の<br>ま<br>、<br>の<br>ま<br>、<br>の<br>ま<br>、<br>の<br>ま<br>、<br>の<br>ま<br>の<br>ろ<br>ま<br>の<br>ろ<br>の<br>ま<br>の<br>ち<br>の<br>ま<br>の<br>ろ<br>ろ<br>ろ<br>ま<br>の<br>ろ<br>ろ<br>ろ<br>ろ<br>ろ<br>ろ<br>ろ<br>ろ<br>ろ<br>ろ<br>ろ<br>ろ                                                                                                    | 用可能と<br>する<br>が                                                                                                    | :する場<br>5場合は<br>0利用者<br>編集<br>f (Publ<br>編集する   | 合<br>チェッ                           | ェク<br>編ます。<br>しか<br>表 |
| ◇<br>現都るスなつ場<br>る<br>る<br>る<br>る                            | 度振込にです。<br>振込は、<br>なるに、<br>なるで、<br>本者が<br>ここ。<br>そので、<br>集た<br>に<br>たるで、<br>本者<br>たるで、<br>本者<br>たるで、<br>本者<br>たるで、<br>本者<br>たるで、<br>たるで、<br>た。で、<br>た。で、<br>た。で、<br>た。で、<br>た。で、<br>た。で、<br>た。で、<br>た。で、<br>た。で、<br>た。で、<br>た。で、<br>た。で、<br>た。で、<br>た。で、<br>た。で、<br>た。で、<br>た。で、<br>た。で、<br>た。で、<br>た。で、<br>た。で、<br>た。で、<br>た。で、<br>た。で、<br>た。で、<br>た。で、<br>た。で、<br>た。で、<br>た。で、<br>た。で、<br>た。で、<br>た。で、<br>た。で、<br>た。で、<br>た。で、<br>た。<br>た。で、<br>た<br>た<br>た<br>た<br>で、<br>た 、<br>た<br>た<br>た<br>で、<br>た 、<br>た<br>た<br>で、<br>た<br>で、<br>た<br>で、<br>た 、<br>た 、<br>た<br>で  た 、<br>た 、<br>た 、<br>た 、<br>た 、<br>た 、<br>た 、<br>た 、 | 言確空力は身れ認用があり、                                                                                                    | <sup>引</sup> パスワー<br>ぽスワー<br>€<br>た。<br>利<br>情報 | ード<br>ドを変<br>に<br>確<br>認<br>定<br>集 | 更<br>用<br>消<br>す<br>る |
| ◇新都,<br>都度:<br>る場<br>ー<br>な<br>場<br>く<br>お<br>合             | 度振込送<br>に<br>振込送信<br>で<br>合は、新<br>を<br>10桁<br>で<br>、<br>本<br>項目<br>に<br>に<br>た<br>、<br>、<br>、<br>、<br>、<br>、<br>、<br>、<br>、<br>、<br>、<br>、<br>、<br>、<br>、<br>、<br>、                                                                                                    | 言確認用ノジアでで、「「「」では「「」では、「」では、「」では、「」では、「」では、「」では、                                                                                                    | 月パスワー<br>ペスワー<br>経営で入<br>東込利用                   | ード<br>を変パ<br>た<br>設<br>た<br>し<br>定 | 更す<br>フワ<br>うの        |
| ◇新都<br>都<br>る<br>認<br>な<br>場<br>用<br>お<br>合                 | 度振込送信<br>振込送信福<br>パスワート<br>、本表示され<br>に表示され                                                                                                    | 言<br>確<br>認<br>と<br>と<br>都<br>ま<br>し<br>同<br>度<br>す。                                                                                                    | 引パスワ<br>ペスワー<br>て新都の利<br>見込利用                   | ー(ド振入が<br>認変送し定                    | 用更信ま済<br>の            |
| ◇都度<br>変限<br>変限なで<br>表示                                     | 振込取扱<br>するる入力<br>額を本項利川<br>ですます。                                                                                                    | <ul><li>限</li><li>度</li><li>額</li><li>都</li><li>ま</li><li>ま</li></ul> | を振込の<br>長込利用<br>最を編集                            | 1回の<br>が設定<br>する場                  | 取扱<br>済か<br>合に        |

◇パスワード設定変更 一定期間経過後にパスワード変更を促す

場合、「強制変更あり」を選択します。 パスワード変更機能を設定しない場合、 「強制変更なし」を選択します。 なお、本項目は管理者が利用者(Public ID)の利用者情報を編集する場合のみ 表示されます。

◇変更期間

「強制変更あり」を選択した場合、変更 期間を「1ヶ月」「3ヶ月」「6ヶ月」「1 年」より選択します。「強制変更なし」を 選択した場合、変更期間は選択不要です。 なお、本項目は管理者が利用者(Public ID)の利用者情報を編集する場合のみ 表示されます。

## ◇アラーム期間

「強制変更あり」を選択した場合、変更 期間が到来する何日前から変更を促すか 「10日前」「1ヶ月前」「2ヶ月前」「3 ヶ月前」より選択します。「強制変更な し」を選択した場合、アラーム期間は選 択不要です。

なお、本項目は管理者が利用者(Public ID)の利用者情報を編集する場合のみ 表示されます。

◇電子証明書

電子証明書の取扱いを変更する場合は以 下のとおりとなります。

なお、本項目は管理者が利用者(Public ID)の利用者情報を編集する場合のみ 表示されます。

また、本項目は I D・パスワード方式を ご利用のお客様には表示されません。

- ・電子証明書未発行の利用者(Public I
   D)に電子証明書を発行する場合は
   「発行する」をチェックします。
- ・電子証明書取得済の場合
   再発行する場合は「再発行する」を選 択する。

失効する場合は「失効する」を選択する。

取扱いを変更しない場合は「継続利用 する(初期値)」を選択する。

- ・失効済となっている電子証明書を発行 する場合は「発行する」をチェックし ます。
- ・電子証明書未取得(再発行済含む)の 場合は電子証明書発行済のためチェッ クの必要はありません。

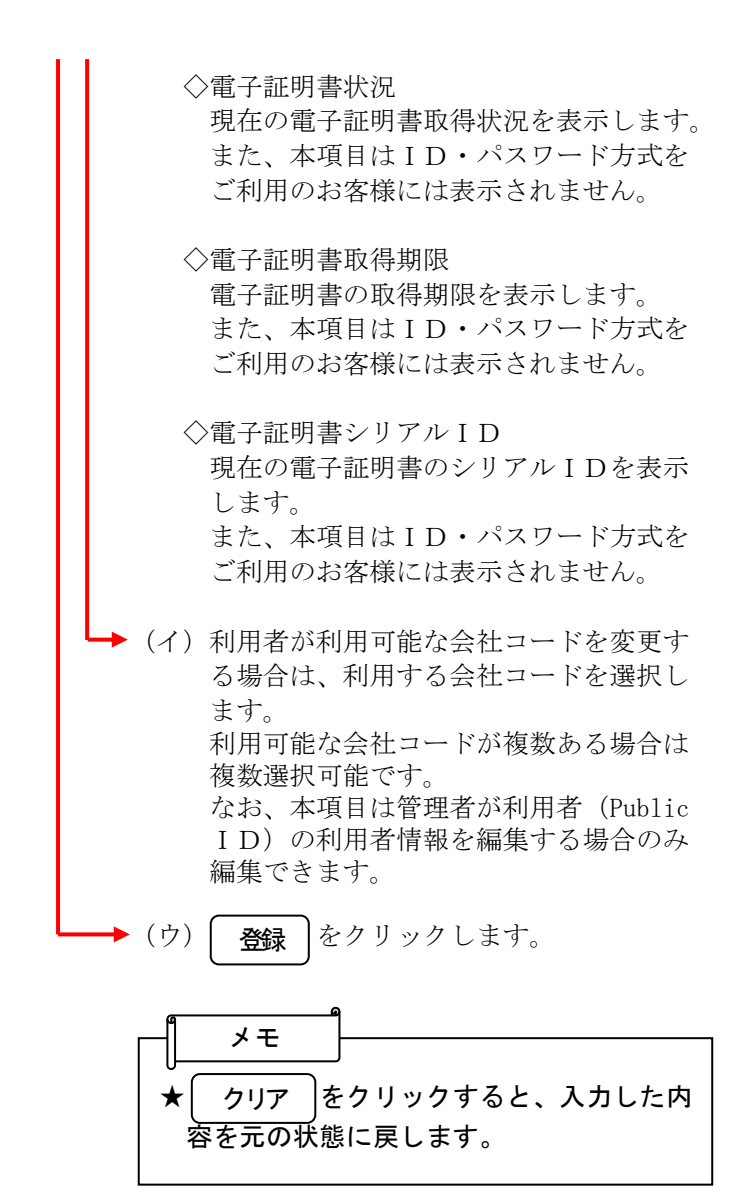

| 3 金庫 5 1 2 0 信                  | 言用金庫                         |                              | 確認用5120 WEB-FB                            |                        |
|---------------------------------|------------------------------|------------------------------|-------------------------------------------|------------------------|
| ようこそ 経理担当者 様 2016/02            | /25 11:00 ログイン (前回 2016/02/2 | 13:16)                       | ログアウト                                     | -                      |
| メイン 振込・口座振替                     | 手数料照会 契約情報登録・                | ₹会│明細情報登録·                   | 照会 管理機能                                   | T                      |
| IDメンテナンス ・IDロック<br>ワンタイムパスワード認証 | 脳除 →カレンダー管理 →利用<br>情報管理      | 宿庭照会 →WEB-FB                 | 取引停止                                      |                        |
|                                 |                              |                              | ホールン管理機能                                  | いいいテナンス                |
| 登録完了                            |                              |                              | >利用者選択>\$                                 | 主集 > 登録完了              |
| 登録完了                            | お客様Dの変更な                     | 馨了しました。                      | →利用者選択>8                                  | ■集 > <b>登録完了</b>       |
| 登録完了                            | お客様Dの変更た                     | 弊7しました。                      | >利用者選択>8                                  | ■床>登錄完了                |
| 登録完了                            | <b>お客様Dの変更が</b><br>このあ客様Dは「1 | 够了しました。<br>><br>xei+X001」です。 | 21、412 前2400000<br>21月1日春·遊祝238           | ≝集> <mark>登錄完</mark> 7 |
| 登録完了                            | お客様Dの変更な<br>このお客様Dは「1        | WFTしました。<br>                 | 小 (1) (1) (1) (1) (1) (1) (1) (1) (1) (1) | ₩,> <mark>登録完</mark> 了 |

◆ ③ 登録完了画面が表示され、利用者情報の変 更が完了します。

メモ ★ IDメンテナンス をクリックすると、① の利用者選択画面に戻ります。